## **USLI Policyholder Registration Instructions**

If you have any questions during the registration process please call our direct bill team at 866-632-2003 option 2 to speak with a live representative from 8am-8pm EST.

\*Please note you must complete all 4 steps to be fully registered\*

- 1. Go to www.usli.com/ezpay or click here
- 2. Click "Create Account" circled below

| UEU                                                                                                    |                                              | Contact Us   Report a Claim   Help   Login<br>Return to USLI Home<br>Return to USLI Home<br>START<br>CHATTING >> |
|----------------------------------------------------------------------------------------------------|----------------------------------------------|----------------------------------------------------------------------------------------------------|
| Hone                                                                                                    | VIEW YOUR INSU                               | RANCE COVERAGE<br>Policy History<br>Sign in Below                                                                |
| Payment Options                                                                                                    | CREATE AN ACCOUNT OR LOGIN                   | N                                                                                                    |
| Make A Payment Online<br>PAY ONLINE<br>Pay By Phone<br>866-632-2003<br>(Pagar Por Telefono)<br>USA: 24/7<br>Canada: M-F 8am-8pm ET | COMPLETE YOUR REGISTRATION<br>CREATE ACCOUNT | RETURNING USER<br>User ID<br>Email Address<br>Password<br>Remember me?<br>LOG IN<br>Eorgot your Password?        |
| REGISTRATION NOT REQUIRED                                                                                                    | USA E Puise WC                               | 2 STAR                                                                                                    |

For holling, user registration and payment assistance, please call 1-866-632-200 For non-billing questions and assistance, please contact your local agent

> Fraud and Privacy Policy | Contact Us Copyright © 2021 United States Liability Insurance Group. All Rights Reserved.

3. Complete the all User Registration information and hit "submit"

| Home                                                                                                    |                                                                                                    |                                                                     |  |
|----------------------------------------------------------------------------------------------------|----------------------------------------------------------------------------------------------------|---------------------------------------------------------------------|--|
| Payment Options                                                                                                    | User Registration                                                                                                    |                                                                     |  |
| Make A Payment Online                                                                                                    | By providing the following information, you will be able to access information regarding your policies with us. Note: We do not sell your<br>Policyholder information. See our <u>Privacy Policy for more information</u> .                                                                      |                                                                     |  |
| PAY ONLINE                                                                                                    | Personal Information                                                                                                    |                                                                     |  |
| Pay By Phone<br>866-632-2003<br>(Pagar Por Telefono)<br>USA: 24/7<br>Canada: M-F 8am-8pm ET<br>REGISTRATION NOT REQUIRED | Policy Number* First Name* Last Name* Paperless Options                                                                                                    | Where do 1 find this?"                                              |  |
| Report a Claim<br>You can easily report a claim online.<br>Report a claim                                                | I would like to go paperless for my Mid-Year Questionnaire. *       What is Paperless Mid-Year Questionnaire?         I would like to go paperless for my Invoices. *       What are Paperless Invoices?         I would like to go paperless for my Policies.       What is a Paperless Policy? |                                                                     |  |
| Help<br>Select another resource for help:                                                                                | * For policyholders that have received an invoice directly from USLI Login Information                                                                                                    |                                                                     |  |
| Frequently Asked Questions (FAQs)<br>Glossary<br>How to read my invoice*                                                 | Email Address (will be your Username)*                                                                                                    | Make sure your email account will accept mail from USLI. Learn more |  |
| Business Resource Center<br>Contact Us                                                                                   | Confirm Email Address*                                                                                                    |                                                                     |  |
| * For policyholders that have received                                                                                   | Password*                                                                                                    | Requirements                                                        |  |
| an invoice directly from USLI                                                                                            | Password Hint*                                                                                                    |                                                                     |  |
|                                                                                                    | Security Question/Security Answer*                                                                                                    |                                                                     |  |
|                                                                                                    | * Required Field NOTE: An e-mail will be sent to the e-mail address provided above containing additional information required to complete your registration. Thank you for using www.usli.com/ezpay. Submit Cancel                                                                               |                                                                     |  |

 Input the registration code that was sent to the email you used to create the account and the mailing zip code for the policy. Then hit "submit". If you do not receive an email please check your spam/junk folder.
 Personal Information

| Registration Code*                                                                                                    |        |  |  |  |  |
|----------------------------------------------------------------------------------------------------|--------|--|--|--|--|
| Mailing Address Zip Code*                                                                                                    |        |  |  |  |  |
| Required Field NOTE: An e-mail has been sent to the e-mail address you provided containing your registration code. Please enter that code in the "Registration Code" field above, and<br>he mailing address listed on your policy to complete your registration. Thank you for using www.usll.com/ezpay. |        |  |  |  |  |
| Submit                                                                                                    | Cancel |  |  |  |  |